# Caselook

# Руководство пользователя

# Настройки профиля пользователя

# Редактирование профиля

В любое время вы можете изменить личные данные, введенные при регистрации.

- 1. В любом разделе системы кликните по вашим инициалам в правом верхнем углу.
- 2. Выберете пункт «Мой профиль».
- 3. Внесите необходимые изменения в поля с личными данными.
- 4. Нажмите кнопку «Сохранить».

# Смена пароля

Пароль, введенный при регистрации, всегда можно изменить.

- 1. В любом разделе системы кликните по вашим инициалам в правом верхнем углу.
- 2. Выберете пункт «Мой профиль».
- 3. Введите старый пароль.
- 4. Введите новый пароль.
- 5. Продублируйте новый пароль.
- 6. Нажмите кнопку «Сохранить».

# Продление подписки

Если подписка на сервис заканчивается, ее всегда можно самостоятельно продлить, оплатив доступ на день, месяц или год с помощью банковской карты.

- 1. В любом разделе системы кликните по вашим инициалам в правом верхнем углу.
- 2. Выберете пункт «Мой профиль».
- 3. Нажмите кнопку «Продлить».\*
- 4. Выберите нужный вариант подписки: на сутки, месяц или год.

- 5. Укажите данные вашей банковской карты и нажмите кнопку «Оплатить».
- 6. Дождитесь завершения обработки платежа.

Для заключения договора и выставления счета свяжитесь с вашим персональным менеджером.

\*Если срок подписки на сервис уже истек, нажмите кнопку «Оформить».

# Почтовые уведомления по подпискам

В личном кабинете можно настроить отправку уведомлений о новых документах по e-mail. Уведомления будут приходить по подпискам, отмеченным галочками. Снимите галочки с тех подписок, по которым не нужно оповещать вас по почте.

- 1. В любом разделе системы кликните по вашим инициалам в правом верхнем углу.
- 2. Выберите пункт «Мой профиль».
- 3. Перейдите на вкладку «Уведомления».
- 4. Снимите галочки с тех подписок, по которым не хотите получать уведомления по e-mail.
- 5. Чтобы отключить или включить уведомления по всем подпискам, кликните на значок «•••» в правом верхнем углу и выберите нужный вариант в выпадающем меню.

# Работа с фильтрами

# Поиск по тексту

Вы можете осуществить поиск судебных актов, указав в качестве условий фильтра слова или фразы, а также ограничить область поиска.

- 1. Откройте новый поиск.
- 2. Нажмите на фильтр «Текст».
- 3. В появившейся строке введите слово или фразу, которую должен содержать судебный акт.
- 4. После ввода текста вам будет доступен дополнительный фильтр, который поможет ограничить область поиска.
- Выберите в выпадающем списке, где искать текстовое вхождение: — «Во всем документе» — поиск осуществляется по всему документу по каждому из слов в запросе;

— «В резолютивной части» — поиск осуществляется только по тексту в резолютивной части по каждому из слов в запросе.

— «Точное совпадение» — соблюдается строгий порядок и форма слов,

система будет искать введенную фразу целиком;

— «Без уточнений» — поиск осуществляется по каждому из слов в запросе отдельно;

— «В пределах абзаца» — поиск осуществляется по абзацу, в котором присутствуют все слова вашего запроса, но без соблюдения указанного порядка слов;

 — «В пределах предложения» — поиск осуществляется по предложению, в котором присутствуют все слова вашего запроса, но без соблюдения указанного порядка слов;

 — «В интервале» — поиск осуществляется по всему документу, но вы указываете цифрой максимально допустимое количество слов между словами из вашего запроса.

6. Нажмите кнопку «Найти», чтобы загрузить список судебных актов.

# Поиск по норме права

Вы можете осуществить поиск судебных актов, указав в качестве условий фильтра конкретный закон или статью.

#### Поиск по частям и пунктам

- 1. Откройте новый поиск.
- 2. Нажмите на фильтр «Норма права».
- В появившейся строке введите название закона, кодекса или иного нормативного акта, выберите в выпадающем списке нужный вариант.
- 4. Укажите конкретную статью.
- 5. Если необходимо, добавьте часть и пункт. Выпадающая подсказка предложит подходящие варианты.
- 6. Нажмите кнопку «Найти», чтобы загрузить список судебных актов.

#### Поиск по пунктам и подпунктам

- 1. Откройте новый поиск.
- 2. Нажмите на фильтр «Норма права».
- 3. В появившейся строке введите название закона, кодекса или иного нормативного акта, выберите в выпадающем списке нужный вариант.
- 4. Если нормативно-правовой акт не имеет статей, то поле «Статья» будет недоступно для заполнения.
- 5. Укажите пункт и подпункт. Выпадающая подсказка предложит подходящие варианты.
- 6. Нажмите кнопку «Найти», чтобы загрузить список судебных актов.

# Поиск по типу документа

Вы можете осуществить поиск судебных актов, указав в качестве условий фильтра конкретный тип документа.

- 1. Откройте новый поиск.
- 2. Нажмите на фильтр «Тип документа».
- 3. Кликните по появившейся строке и в выпадающем списке выберите конкретный тип документа решение, постановление, приговор, определение, письмо президиума или особое мнение судьи.
- 4. Если вы ищете определения, то при выборе данного типа появится дополнительное поле, где вы можете указать тему определения.
- 5. Нажмите кнопку «Найти», чтобы загрузить список документов

# Поиск по дате принятия

Вы можете осуществить поиск судебных актов по дате их принятия.

- 1. Откройте новый поиск.
- 2. Нажмите на фильтр «Дата принятия».
- 3. Кликните по появившейся строке и в выпадающем списке выберите временной промежуток:
  - за все время,
  - за последние 5 лет,
  - за последние 2 года,
  - за последний год.
- 4. Укажите произвольный диапазон дат или конкретный день, если вам необходима более точная дата принятия.
- 5. Нажмите кнопку «Найти», чтобы загрузить список документов.

# Поиск по ФИО судьи

Вы можете осуществить поиск судебных актов, указав в качестве условий фильтра ФИО конкретного судьи, чтобы изучить его практику.

- 1. Откройте новый поиск.
- 2. Нажмите на фильтр «Судья».
- 3. В появившейся строке начните вводить фамилию судьи, а затем в выпадающем списке выберите нужный вариант.
- 4. Нажмите кнопку «Найти», чтобы загрузить список документов.

# Поиск по суду

Вы можете осуществить поиск судебных актов, указав в качестве условий фильтра название конкретного суда.

- 1. Откройте новый поиск.
- 2. Нажмите на фильтр «Суд».
- 3. Начните вводить название суда в появившейся строке, а затем в выпадающем списке выберите нужный вариант.
- 4. Нажмите кнопку «Найти», чтобы загрузить список документов

#### Поиск по вышестоящей инстанции

Вы можете осуществить поиск судебных актов по делам, которые рассматривались в определенном суде и были обжалованы. Для этого используйте пару фильтров: «Суд» и «Вышестоящая инстанция».

- 1. Откройте новый поиск.
- 2. Выберите фильтр «Суд» и введите наименование.
- 3. Выберите фильтр «Вышестоящая инстанция» и введите наименование.
- 4. Нажмите кнопку «Найти».

В результате вы получаете список документов, которые на данный момент рассматриваются в суде из фильтра «Вышестоящая инстанция», но предыдущей инстанцией для которых был суд из фильтра «Суд».

# Поиск по типу органа

Вы можете осуществить поиск судебных актов, указав в качестве условий фильтра тип органа, принявшего судебный акт — Конституционный суд, Верховный суд, Арбитражные суды, СОЮ, ФАС и прочее.

- 1. Откройте новый поиск.
- 2. Нажмите на фильтр «Тип органа».
- 3. В появившемся списке выберите конкретный тип органа, принявшего судебный акт:
  - Конституционный суд,
  - Верховный суд,
  - Арбитражные суды,
  - Суды общей юрисдикции,
  - Федеральная антимонопольная служба,
  - Прочее.
- 4. Нажмите кнопку «Найти», чтобы загрузить список документов.

# Поиск по субъекту РФ

Вы можете осуществить поиск судебных актов, указав в качестве условий фильтра субъект Российской Федерации, в котором хотите изучить практику.

- 1. Откройте новый поиск.
- 2. Нажмите на фильтр «Субъект РФ».
- 3. Начните вводить название региона в появившейся строке, а затем в выпадающем списке выберите нужный вариант.
- 4. Нажмите кнопку «Найти», чтобы загрузить список документов.

# Поиск по виду спора

Вы можете осуществить поиск судебных актов по виду спора.

- 1. Откройте новый поиск.
- 2. Нажмите на фильтр «Вид спора».
- 3. В появившейся строке выберите нужный вид спора административные, банкротство, гражданские, уголовные.
- 4. Нажмите кнопку «Найти», чтобы загрузить список документов.

# Поиск по категории спора АС

Вы можете осуществить поиск судебных актов, указав интересующую категорию спора по арбитражным делам.

- 1. Откройте новый поиск.
- 2. Нажмите на фильтр «Категория спора АС».
- 3. Начните вводить ключевые слова по категории спора, а затем выберите нужный вариант в выпадающем списке.
- 4. Нажмите кнопку «Найти», чтобы загрузить список документов.

# Поиск по номеру дела

Вы можете осуществить поиск судебных актов по уже известному номеру дела.

- 1. Откройте новый поиск.
- 2. Нажмите на фильтр «Номер дела».
- 3. В появившейся строке введите номер дела.
- 4. Нажмите кнопку «Найти», чтобы загрузить список документов.

# Поиск по сумме иска

Вы можете осуществить поиск судебных актов, указав в качестве условия поиска границы для суммы иска.

- 1. Откройте новый поиск.
- 2. Нажмите на фильтр «Сумма иска».

- 3. В появившемся окне введите сумму вручную в поля «От» и «До» или передвиньте ползунок, обозначив верхнюю и нижнюю границу.
- 4. Нажмите кнопку «Найти», чтобы загрузить список документов.

# Поиск по исходу рассмотрения

Вы можете осуществить поиск судебных актов по результатам рассмотрения дела в суде.

- 1. Откройте новый поиск.
- 2. Нажмите на фильтр «Исход рассмотрения».
- 3. В появившейся строке выберите нужный исход рассмотрения:
  - Удовлетворено,
  - Частично удовлетворено,
  - Отказано в удовлетворении,
  - Возвращено без рассмотрения,
  - Не определен исход.
- 4. Нажмите кнопку «Найти», чтобы загрузить список документов.

# Поиск по статусу обжалования

Вы можете осуществить поиск судебных актов по их статусу обжалования.

- 1. Откройте новый поиск.
- 2. Нажмите на фильтр «Статус обжалования».
- 3. В появившейся строке выберите нужный статус обжаловано, отменено, частично отменено, оставлено без изменения или документ не обжалует.
- 4. Нажмите кнопку «Найти», чтобы загрузить список документов.

# Поиск по участнику

Поиск по участнику арбитражного дела и поиск по участнику СОЮ

Вы можете осуществить поиск судебных актов по конкретным участникам арбитражных дел и дел СОЮ, указав название. Для более точного поиска документов по арбитражным делам укажите ИНН или ОГРН компании.

#### Поиск по реквизитам участника (только по арбитражным делам)

- 1. Откройте новый поиск.
- 2. Нажмите на фильтр «Участник».
- 3. В появившейся строке введите ИНН, ОГРН или название компании.
- 4. В выпадающем списке выберите подходящий вариант.
- 5. В поле «Степень сходства» будет выбран пункт «совпадение по реквизитам».

- В дополнительном поле справа уточните роль в деле ответчик или должник, истец или кредитор, третье лицо, иное лицо, или оставьте выбранным пункт «Все типы участия».
- 7. Нажмите кнопку «Найти», чтобы загрузить список документов.

# Поиск по точному и похожему названию участника (по арбитражным делам и делам СОЮ)

- 1. Откройте новый поиск.
- 2. Нажмите на фильтр «Участник».
- 3. В появившейся строке введите название и не выбирайте компанию из выпадающего справочника.
- 4. В поле «Степень сходства» выберите:
- 5. точное совпадение названия,
- 6. похожее название.
- 7. (пункт «совпадение по реквизитам» при поиске по названию выбрать нельзя)
- 8. В дополнительном поле справа уточните роль в деле:
- 9. ответчик или должник,
- 10. истец или кредитор,
- 11. третье лицо,
- 12. иное лицо, или оставьте выбранным пункт «Все типы участия».
- 13. Нажмите кнопку «Найти», чтобы загрузить список документов.

# Поиск по представителю

Вы можете осуществить поиск по ФИО законного представителя организации, юридического или физического лица в суде.

- 1. Откройте новый поиск.
- 2. Нажмите на фильтр «Представитель».
- 3. В появившемся поле начните вводить фамилию и инициалы представителя, а затем выберите нужное лицо в выпадающем списке.
- 4. Нажмите кнопку «Найти», чтобы загрузить список документов.

# Просмотр истории запросов

- 1. Откройте страницу поиска.
- 2. Перейдите вниз к блоку «История запросов».
- 3. В списке отображаются 10 последних запросов с датой и указанием первого выбранного фильтра.
- 4. Нажмите на строку с нужным запросом.
- 5. Параметры из этого запроса сразу же станут актуальны.
- 6. Нажмите кнопку «Найти».
- 7. Чтобы перейти к документам в ранее созданном запросе нажмите на значок «Лупа» в конце строки справа.

# Работа со списком документов

# Подписка на новые судебные акты

После поиска документов по заданным фильтрам откроется список найденных судебных актов. Если среди них нет нужного или вам необходимо быть в курсе новых — подпишитесь на уведомления.

- 1. Откройте новый поиск.
- 2. Выберите необходимые фильтры и нажмите кнопку «Найти».
- 3. Нажмите на значок «Глаз» в правом верхнем углу.
- 4. В появившемся окне введите название подписки.
- 5. Нажмите на кнопку «Создать».
- 6. Ваша подписка появится в разделе «Подписки», в который можно перейти с главной страницы.

# Добавление документов в подборку

Вы можете добавить как отдельные, так и все найденные документы в подборки.

- 1. Откройте новый поиск.
- 2. Выберите необходимые фильтры и нажмите кнопку «Найти».
- 3. Поставьте галочки на нужных документах в чекбоксах слева.
- 4. Если нужно добавить все документы сразу поставьте галочку слева от верхней строки «Результаты поиска».
- 5. Вверху списка документов нажмите на значок « :».
- 6. В появившемся списке выберите пункт «Добавить выбранные в подборки».
- 7. Отметьте галочкой необходимую подборку или создайте новую.

# Скачивание списка документов

Вы можете скачать найденные документы в удобном формате.

- 1. Откройте новый поиск.
- 2. Выберите необходимые фильтры и нажмите кнопку «Найти».
- 3. На верхней панели нажмите кнопку «Скачать».
- 4. В появившемся окне выберите нужный вариант «Документы в Word», «Оригиналы документов» и «Список документов в xls».
- 5. Дождитесь окончания формирования архива с документами и нажмите кнопку «Скачать» в появившемся уведомлении.

6.

При выборе скачивания в XLS таблица будет содержать следующие колонки с данными: «Дата принятия», «Тип документа», «Вид спора», «Категория спора», «Суд»,

«Судьи», «Исход рассмотрения», «Результат обжалования», «Номер дела», «Истец или кредитор», «Ответчик или должник», «Третьи лица», «Иное лицо» и «Примечание».

Скачивание документов в Word и PDF запускает создание архива формата DOCX или PDF, который максимально включает 1000 документов. Когда архив судебных актов подготовлен, ссылка для скачивания отправляется на ваш e-mail и остается активной 48 часов.

# Сортировка результатов поиска

Для вашего удобства документы в результате поиска могут быть отсортированы. По умолчанию они выводятся по дате принятия. Наверху списка отображаются новые документы, а ниже — принятые ранее. Для того, чтобы узнать какие документы чаще других просматривают пользователи, можно воспользоваться сортировкой по популярности.

- 1. Задайте параметры поиска и нажмите кнопку «Найти».
- 2. Под иконкой «Меню» вы увидите, что по умолчанию установлена сортировка по дате.
- 3. Нажмите на фразу «по дате принятия» и в выпадающем списке выберите пункт «по популярности».

Произойдет автоматическая перезагрузка, и вверху списка появятся документы, с которыми работали пользователи чаще других.

# Работа с документом

# Предпросмотр и открытие документа

Вы можете сразу открыть полный текст документа или посмотреть краткую информацию о нем в режиме предпросмотра.

- 1. Задайте поиск.
- 2. Нажмите на центральную часть, чтобы открыть предпросмотр.
- 3. В превью вы видите краткую информацию, нажимая на значки в нижней части: поисковые совпадения в тексте, резолютивную часть и атрибуты документа.
- 4. В правом углу превью нажмите кнопку «Открыть документ».
- 5. Также открыть полный текст документа можно, нажав на тип документа в начале строки.

Аналогично вы можете открыть предпросмотр документа из раздела «Подписки» или «Подборки».

# Просмотр норм права в документе

В каждом судебном акте можно посмотреть список всех упоминаемых норм права и их расположение в тексте.

- 1. Откройте документ.
- 2. На верхней панели нажмите на значок с плитками.
- 3. В меню выберите пункт «Показать нормы права».
- 4. В появившемся слева списке кликните по интересующей статье.
- 5. Система автоматически выделит желтым тот фрагмент текста, в котором упоминается необходимая норма права.

### Выделение фрагмента текста маркером

- 1. Откройте документ.
- 2. Слева выберите один из маркеров: желтый, зеленый или розовый.
- 3. Выделите нужный фрагмент текста.
- 4. После выделения снова нажмите на маркер.
- 5. Для удаления выделения наведите курсор на текст и кликните на значок «Корзина».

# Добавление документа в подборку

Работая с текстом документа, вы можете добавить его в одну или несколько подборок.

- 1. Откройте документ.
- 2. На верхней панели справа нажмите на значок «Папка».
- 3. В открывшемся списке галочкой отметьте одну или несколько подборок, куда поместить документ.

### Отправка ссылки на документ

Вы можете отправить ссылку на любой документ вашему коллеге, даже если он не зарегистрирован в Caselook. Доступ к документу по этой ссылке не требует авторизации в системе. Отправленная ссылка будет активна в течение суток.

- 1. Откройте документ.
- 2. На верхней панели справа нажмите на значок «Поделиться».
- 3. В появившемся окне нажмите кнопку «Скопировать».
- 4. Отправьте ссылку коллеге.

# Печать документа

Вы можете распечатать необходимый документ как с маркерами, так и без них.

- 1. Откройте документ.
- 2. На верхней панели справа нажмите на значок «Распечатать».
- 3. В появившемся окне выберите нужный вариант «Оригинал документа» или «Документ с маркерами».

# Скачивание документа

При необходимости документ можно скачать в удобном формате.

- 1. Откройте документ.
- 2. На верхней панели нажмите на значок «Скачать».
- 3. В появившемся списке выберите нужный вариант:
  - «Документ в Word»,
  - «Оригинал документа»,
  - «Документ с маркерами

# Настройка информации о документе

В документе вы можете выбрать для просмотра только те атрибуты и данные по делу, которые вам интересны. Эти настройки сохранятся для всех документов.

- 1. Откройте документ.
- 2. На верхней панели выберите вкладку «Информация».
- 3. В появившемся разделе поставьте или уберите галочки с тех строк с информацией, которые необходимо или, наоборот, не нужно показывать.

# Работа с подписками

### Создание подписки

Вы можете создать подписку, чтобы получать свежие документы по любым интересующим критериям.

- 1. Установите интересующие фильтры.
- 2. Нажмите кнопку «Найти».
- 3. Над списком документов справа кликните по иконке «Глаз».
- 4. В появившемся окне введите название подписки.

5. Нажмите кнопку «Создать».

Подписка сохранится в разделе «Подписки». Как только в системе появятся новые судебные акты, подходящие под заданные условия фильтров, вы увидите рядом с названием подписки нотификатор с количеством новых документов.

# Редактирование и удаление подписки

Вы можете удалить подписки, отключить уведомления и переименовать их.

- 1. На верхней панели главной страницы выберите вкладку «Подписки».
- 2. Слева выберите необходимую подписку из списка.
- 3. Чтобы изменить название:нажмите на значок « :» и выберите «Переименовать» (или дважды кликните по названию правой кнопкой мыши); сотрите текст и введите новый; нажмите клавишу «Enter».
- 4. Чтобы полностью удалить подписку, нажмите на значок « » и выберите «Удалить».
- 5. Чтобы больше не получать уведомления о новых документах, нажмите на значок « : » и выберите «Отключить почтовые уведомления».

# Просмотр новых документов в подписке

Вы можете отслеживать появление новых документов в сформированных подписках. Общее количество новых документов отображается рядом с названием раздела «Подписки».

- 1. На верхней панели главной страницы выберите вкладку «Подписки».
- 2. На боковой панели слева вы видите количество новых документов рядом с названием каждой подписки.
- 3. Выберите необходимую подписку.
- 4. Документы отсортированы по дате появления.
- 5. На верхней панели нажмите «Отметить как прочитанные».

### Изменение параметров отслеживания в подписке

Вы можете изменить параметры поиска внутри подписки — добавить новые фильтры или скорректировать условия отслеживания.

- 1. На верхней панели главной страницы выберите вкладку «Подписки».
- 2. Слева выберите необходимую подписку из списка.
- 3. Сверху выводятся параметры, на которые вы подписались.

- Чтобы изменить условия подписки, кликните по значку « :» справа от названия блока «Параметры отслеживания» и выберите функцию «Изменить параметры».
- 5. Поменяйте условия или добавьте фильтры и нажмите кнопку «Найти» для сохранения.

### Включение и отключение почтовых уведомлений

По умолчанию e-mail-уведомления о новых документах включены. По каждой из подписок вы можете включать или отключать их отдельно.

- 1. На верхней панели главной страницы выберите вкладку «Подписки».
- 2. Слева выберите необходимую подписку из списка.
- 3. На верхней панели справа нажмите на значок «Конверт» почтовые уведомления отключатся.
- 4. Нажмите на значок «Конверт» снова, чтобы включить уведомления.

### Скачивание документов из подписки

Вы можете скачать все собранные в подписке документы в удобном для себя формате.

- 1. На верхней панели главной страницы выберите вкладку «Подписки».
- 2. Слева выберите необходимую подписку, кликнув по названию.
- 3. В верхней панели справа нажмите на значок «Скачать».
- 4. В выпадающем меню выберите формат для скачивания «Документы в Word», «Оригиналы документов» или «Список документов в xls».
- 5. Через некоторое время система подготовит архив, и в левом нижнем углу экрана появится уведомление.
- 6. В полученном уведомлении нажмите кнопку «Скачать».

При выборе скачивания в xls таблица будет содержать следующие колонки с данными: «Дата принятия», «Тип документа», «Вид спора», «Категория спора», «Суд», «Судьи», «Исход рассмотрения», «Результат обжалования», «Номер дела», «Истец или кредитор», «Ответчик или должник», «Третьи лица», «Иное лицо» и «Примечание». Скачивание документов в Word и PDF запускает создание архива формата docx или pdf, который максимально включает 1000 документов.

# Работа с подборками

# Создание подборки и добавление в нее документа

По результатам поиска некоторые документы важно не потерять и сохранить для текущей работы или на будущее. Для этого вы можете создавать подборки — тематические папки, по которым удобно распределять найденные судебные акты.

- 1. Установите нужные фильтры и нажмите кнопку «Найти».
- 2. Кликните по строке с документом, чтобы открыть предпросмотр.
- 3. Нажмите на иконку «Папка» в конце строки справа или в правом верхнем углу превью документа.
- 4. Для создания подборки нажмите на пункт «Новая подборка» и введите необходимое название.
- 5. Нажмите клавишу «Enter» документ добавится в новую подборку.
- 6. Чтобы добавить документ в одну или несколько созданных ранее подборок, отметьте нужные галочками.

Аналогично можно создать подборку и добавить в нее судебный акт прямо из документа.

- 1. Откройте документ.
- 2. Нажмите на иконку «Папка» в правом верхнем углу.
- 3. Отметьте галочками нужные подборки.

# Добавление нескольких документов в подборку

Вы можете добавить в подборки несколько важных для вас документов из результатов поиска или из раздела «Подписки».

- 1. Задайте нужные фильтры и нажмите кнопку «Найти».
- 2. Поставьте галочки на необходимых документах в чекбоксах слева.
- 3. Вернитесь к верхней строке списка документов и слева нажмите на значок « : ».
- 4. В выпадающем меню выберите «Добавить выбранные в подборки».
- 5. Отметьте галочкой необходимую подборку или добавьте новую.

# Добавление всех документов в подборку

Вы можете добавить в подборку сразу все документы из результатов поиска.

- 1. Задайте нужные фильтры и нажмите кнопку «Найти».
- 2. В верхней строке списка документов поставьте галочку в чекбоксе слева от заголовка «Результаты поиска».
- 3. В этой же строке справа нажмите на значок « : ».
- 4. В выпадающем меню выберите «Добавить выбранные в подборки».
- 5. Отметьте галочкой необходимую подборку или добавьте новую.

# Редактирование и удаление подборок

Вы можете переименовать, удалить подборку или исключить из нее все документы.

- 1. Откройте «Мои подборки».
- 2. Слева выберите необходимую подборку из списка.
- Чтобы изменить название: нажмите на значок « : » и выберите «Переименовать» (или дважды кликните по названию правой кнопкой мыши); сотрите текст и введите новый; нажмите клавишу «Enter».
- 4. Чтобы очистить подборку от документов, нажмите на значок « » и выберите «Исключить все документы».
- 5. Чтобы полностью удалить подборку, нажмите на значок « : » и выберите «Удалить».

# Добавление документов из одной подборки в другую

При необходимости вы можете перенести документы из одной подборки в другую или в новую подборку. В прежней подборке документ также сохранится.

- 1. На верхней панели главной страницы выберите вкладку «Подборки».
- 2. Слева выберите необходимую подборку, кликнув по названию.
- 3. В списке документов отметьте галочками нужные.
- 4. Кликните по значку « : » в верхней строке справа.
- 5. В выпадающем меню выберите «Добавить выбранные в подборки».
- 6. Отметьте нужную подборку галочкой или создайте новую.

### Удаление документов из подборки

Если какие-либо документы в подборке больше не актуальны для вашей работы, их можно удалить.

- 1. Откройте «Мои подборки».
- 2. В левом меню выберите необходимую подборку, кликнув по названию.
- 3. В появившемся списке документов отметьте галочками нужные.
- 4. Кликните по значку « : » в верхней строке справа.
- 5. В выпадающем меню выберите вариант «Исключить выбранные».

6. Чтобы полностью очистить подборку от документов, нажмите на значок « » и выберите «Исключить все документы».

# Добавление метки к документу

В подборке вы можете присваивать документам метки в зависимости от степени их влияния на вашу позицию или исход дела — от очень позитивной до нейтральной и негативной.

- 1. На верхней панели главной страницы откройте вкладку «Подборки».
- 2. Слева выберите необходимую подборку, кликнув по названию.
- 3. В строке интересующего документа кликните по значку «Флажок» и выберите подходящую метку:
  - очень позитивно,
  - позитивно,
  - нейтрально,
  - негативно,
  - очень негативно,
  - не подходит,
  - без тега.

# Фильтрация документов в подборке

Документы внутри сформированной подборки можно дополнительно отфильтровать по необходимым критериям. Параметры идентичны поисковым фильтрам на главной странице сервиса. Но каждый из них можно добавлять только 1 раз.

- 1. На верхней панели главной страницы выберите вкладку «Подборки».
- 2. Слева выберите необходимую подборку, кликнув по названию.
- 3. Над списком документов справа нажмите на значок «Фильтрация».
- 4. Выберите нужные параметры фильтрации.
- 5. Нажмите кнопку «Найти».
- 6. Чтобы поменять фильтры, кликните по значку «•••» справа от названия блока «Параметры фильтрации».
- 7. Выберите функцию «Изменить параметры фильтрации» или «Сбросить фильтры».

# Скачивание документов из подборки

Вы можете скачать все собранные в подборке документы в удобном для себя формате.

- 1. Откройте «Мои подборки».
- 2. Слева выберите необходимую подборку, кликнув по названию.

- 3. В верхней строке справа нажмите на значок «Скачать».
- 4. В выпадающем меню выберите формат для скачивания «Документы в Word», «Оригиналы документов» или «Список документов в xls».
- 5. Через некоторое время система подготовит архив, и в левом нижнем углу экрана появится уведомление.
- 6. В полученном уведомлении нажмите кнопку «Скачать».

# Отправка ссылки на подборку коллеге

Вы можете отправить ссылку на подборку вашему коллеге, даже если он не зарегистрирован в Caselook. Доступ к подборке по этой ссылке не требует авторизации в системе. Отправленная ссылка будет активна в течение суток.

- 1. Откройте раздел «Мои подборки».
- 2. Выберите подборку.
- 3. На верхней панели справа нажмите на значок «Поделиться».
- 4. В появившемся окне нажмите кнопку «Скопировать».
- 5. Отправьте ссылку коллеге.

# Работа с авторскими подборками

### Копирование авторской подборки

Специально для вас юристы ведущих юридических компаний подготовили авторские подборки: резонансные дела, «проблемная» практика, интересные решения. Каждая подборка содержит информацию об авторе, общую подводку по теме подборки и список документов. Документы снабжены полезными комментариями. Интересующие подборки вы можете сохранить в «Мои подборки».

- 1. Откройте раздел <u>«Авторские подборки»</u>.
- 2. Выберите подборку, которую хотите скопировать.
- 3. Нажмите на иконку меню « : », которая находится над списком документов.
- 4. В выпадающем меню выберите:
  - Скопировать подборку,
  - Скопировать подборку с примечаниями.
- 5. Данная авторская подборка появится в разделе «Мои подборки»

Скопировав подборку, вы можете ее переименовать, исключить все документы и удалить.

# Добавление документов из авторской подборки в свои подборки

Если вы не хотите копировать авторскую подборку целиком, а вам нужны лишь несколько конкретных документов, то вы можете скопировать их в любую из ваших подборок.

- 1. Откройте раздел «Авторские подборки».
- 2. Выберите нужную подборку.
- 3. Отметьте галочками те документы, которые хотите скопировать.
- 4. Нажмите на иконку меню « : » и выберите пункт «Добавить выбранные в подборки».
- 5. В появившемся окне выберите одну или несколько подборок, куда будут скопированы документы.
- 6. Либо создайте новую подборку: в выпадающем списке подборок нажмите на кнопку «Новая подборка», введите название и нажмите клавишу «Enter».

# Статистика по результатам поиска

# Просмотр статистики

По результатам поиска вы можете посмотреть визуализированную статистику в виде таблиц, графиков и диаграмм.

- 1. Задайте поисковый запрос и нажмите кнопку «Найти».
- 2. На верхней панели выберите вкладку «Статистика».
- На дашборде представлена информация по следующим блокам.
  Количество и процент документов из поисковый выдачи с разбивкой по статусам: удовлетворено, отказано, обжаловано, отменено полностью или частично.
  - График тенденций удовлетворенных требований.
  - График по видам споров.
  - График изменения количества документов.
  - График, показывающий процент отмененных судебных актов в динамике.
  - График по исходам рассмотрений в динамике.
  - Диаграмма, показывающая топ-4 категорий споров.
  - Диаграмма по судам с наибольшим количеством отмененных решений.
  - Карта, показывающая распределение судебных актов по регионам.
- 4. Вы можете скрыть часть графиков на диаграмме, сняв галочку в кружках.

# Анализ результатов поиска

## Анализ документов по судьям и должностным лицам

Вы можете посмотреть статистику судебных актов конкретного судьи в найденных документах.

- 1. Установите интересующие фильтры.
- 2. Нажмите кнопку «Найти».
- 3. На верхней панели выберите вкладку «Судьи».
- 4. Появится список судов, отсортированных по количеству вынесенных актов.
- 5. Нажмите на значок «Плюс», чтобы развернуть блок с судьями.
- В таблице доступна статистика судьи с разбивкой по статусам судебных актов: «Найдено», «Удовлетворено», «Частично», «Отказано», «Иной исход», «Обжаловано» и «Отменено».
- 7. Для преобразования цифр в проценты на верхней панели нажмите на значок «Шестеренка» и выберите «Выводить процентные значения».

# Анализ документов по нормам права

Вы можете посмотреть статистику по нормам права, упоминаемым в найденных судебных актах.

- 1. Установите интересующие фильтры.
- 2. Нажмите кнопку «Найти».
- 3. На верхней панели выберите вкладку «Нормы права».
- 4. В появившемся списке нажмите на значок «Плюс», чтобы развернуть блок с нормами права.
- 5. В таблице доступна статистика упоминаемых норм права с разбивкой по статусам судебных актов: «Найдено», «Удовлетворено», «Частично», «Отказано», «Иной исход», «Обжаловано» и «Отменено».
- 6. Для преобразования цифр в проценты в верхней панели нажмите на значок «Шестеренка» и выберите пункт «Выводить процентные значения».

# Анализ по типам документов

Вы можете посмотреть статистику по решениям, определениям и постановлениям и их статусам в найденных документах.

1. Установите интересующие фильтры.

- 2. Нажмите кнопку «Найти».
- 3. На верхней панели выберите вкладку «Анализ».
- 4. В появившемся списке нажмите на значок «Плюс», чтобы развернуть блоки с типами документов «Решения», «Определения» или «Постановления».
- 5. В таблице доступна статистика с разбивкой по статусам: «Найдено», «Обжаловано» и «Отменено».
- 6. Для преобразования цифр в проценты на верхней панели нажмите на значок «Шестеренка» и выберите пункт «Выводить процентные значения».

# Анализ по категориям спора

Посмотрите статистику по категориям спора в найденных документах.

- 1. Установите интересующие фильтры.
- 2. Нажмите кнопку «Найти».
- 3. На верхней панели выберите вкладку «Анализ».
- 4. В появившемся списке нажмите на значок «Плюс» в блоке «Категория спора», чтобы развернуть его.
- 5. В таблице доступна статистика по категориям спора с разбивкой по статусам: «Найдено», «Обжаловано» и «Отменено».
- 6. Для преобразования цифр в проценты на верхней панели нажмите на значок «Шестеренка» и выберите пункт «Выводить процентные значения».

# Анализ по принявшим органам

Вы можете посмотреть статистику по органам, в которых рассматривались найденные документы.

- 1. Установите интересующие фильтры.
- 2. Нажмите кнопку «Найти».
- 3. На верхней панели выберите вкладку «Анализ».
- 4. В появившемся списке нажмите на значок «Плюс» в блоке «Принявшие органы», чтобы развернуть его.
- 5. В таблице доступна статистика по судам с разбивкой по статусам: «Найдено», «Обжаловано» и «Отменено».
- 6. Для преобразования цифр в проценты на верхней панели нажмите на значок «Шестеренка» и выберите пункт «Выводить процентные значения».

# Переход к списку документов

Работая во вкладках «Судьи», «Нормы права» или «Анализ» вы можете перейти к списку документов, кликнув по соответствующему числу в таблице с анализом.

- 1. Установите интересующие фильтры.
- 2. Нажмите кнопку «Найти».

- 3. Перейдите на вкладку: «Судьи», «Нормы права» или «Анализ».
- 4. Кликните по значку «Плюс», чтобы развернуть нужный блок.
- 5. Для перехода к списку судебных актов кликните по интересующему числовому значению в таблице.
- 6. Если вы хотите открыть список документов без учета их статусов, кликните по значку «Лупа» в конце строки.
- 7. Система автоматически скорректирует фильтры и сразу откроет нужный список документов.
- 8. Чтобы вернуться к полному списку, на верхней панели нажмите кнопку «Все результаты».

# Скачивание и печать анализа

Вы можете скачать сформированные таблицы со статистикой по найденным документам.

- 1. Установите интересующие фильтры.
- 2. Нажмите кнопку «Найти».
- 3. Перейдите на нужную вкладку: «Судьи и должностные лица», «Нормы права» или «Анализ».
- 4. Кликните по значку «Плюс», чтобы развернуть интересующий блок.
- 5. Слева от названия строки нажмите на значок « : ».
- 6. В выпадающем меню выберите вариант «Скачать в Excel» или «Распечатать».
- При скачивании в левом нижнем углу появится уведомление о готовности файла.
- 8. Нажмите кнопку «Скачать».